# ZETA評価ボード TZS9001P 取扱説明書

第 1.8 版

凸版印刷株式会社

## 更新履歴

| 更新日付       | 種別 | 内容                                      | Version |
|------------|----|-----------------------------------------|---------|
| 2019/7/29  | 初版 |                                         | 1.0     |
| 2019/8/5   | 改版 | サンプルプログラムの項目追加                          | 1.1     |
| 2019/8/6   | 改版 | 表紙とヘッダーの名前を変更                           | 1.2     |
| 2019/11/5  | 改版 | ジャンパー部品を変更                              | 1.3     |
| 2019/12/20 | 改版 | 4.6 評価ボードの動作確認① 注意事項追記                  | 1.4     |
|            |    | 6.3.6 Set Set Timer                     |         |
|            |    | 6.3.15 Command's ACK Set Succeed        |         |
|            |    | 6.3.16 Command's ACK Set Failed         |         |
|            |    | 6.3.18 Wakeup Reason Timed Wakeup       |         |
|            |    | の説明文変更                                  |         |
|            |    |                                         |         |
| 2020/1/31  | 改版 | 6.3.4 Inquire Network Time              | 1.5     |
|            |    | 6.3.6 Set Set Timer                     |         |
|            |    | 6.3.13 Inquire Answer Time              |         |
|            |    | 6.3.15 Command's ACK Set Succeed        |         |
|            |    | 6.3.16 Command's ACK Set Failed         |         |
|            |    | 6.3.18 Wakeup Reason Timed Wakeup       |         |
|            |    | の説明文変更                                  |         |
|            |    |                                         |         |
| 2020/7/8   | 改版 | 1.2. 本体及び付属品リスト章を追加                     | 1.6     |
| 2020/10/15 | 改版 | 6.2 UART インターフェース表内、コマンド追加              | 1.7     |
|            |    | Module Status 関連                        |         |
|            |    | 6.3.6 Inquire Module Status 説明文追加       |         |
|            |    | 6.3.20 Module Status Unregistered 説明文変更 |         |
|            |    | 6.3.21 Module Status Registered 説明文追加   |         |
|            |    | 7章 ソフトウエア開発                             |         |
|            |    | 5) TZS9001P 搭載の PIC マイコンへの書込手順追記        |         |
|            |    |                                         |         |
| 2023/3/31  | 改版 | 名称を統一 TZS9001 ⇒ TZS9001P                | 1.8     |

# 著作権

本資料の著作権は凸版印刷株式会社に帰属します。本資料の一部または全部を凸版印刷株式会社の許可なしに複製、転載することを禁止します。

# 免責事項

- 1. 取扱説明書の内容は、製品やサービスの仕様変更などにより、予告なく変更される場合があります。
- 本サービスで提供されている取扱説明書について、製品を購入されたお客様以外からのお問い合わせにはお応えできない場合がありますのであらかじめご了承ください。
  本取扱説明書にご不明な点がございましたら、凸版印刷株式会社までお問い合わせください。
- 3. 当社は、法律の規定により免責が認められない場合を除いて、お客様が本サービスの利用、 または利用できなかったことにより万一損害(データの破損・業務の中断・営業情報の損失な どによる損害や第三者からの賠償請求の可能性を含む)が生じたとしても、一切責任を負う ものではありません。あらかじめご了承ください。

# 目 次

| 1. | 概要.    |                                  | 6  |
|----|--------|----------------------------------|----|
| 1  | .1. 根  | 我要                               | 6  |
| 1  | .2. オ  | ≤体及び付属品リスト                       | 6  |
| 2. | 各部の    | の名称と機能                           | 8  |
| 3. | 評価7    | ボードと ZETA 通信モジュールの接続             | 9  |
| 4. | 操作     | 手順                               | 10 |
| 2  | 1.1. 侈 | を用前の準備                           | 10 |
| 2  | l.2. U | SB を使用する場合                       | 12 |
| 2  | I.3. M | ICU を使用する場合                      | 13 |
| 2  | .4. 電  | 1. 源の投入確認                        | 14 |
| 2  | l.5. 道 | 通信モジュールの ID 登録                   | 15 |
| 2  | l.6. 評 | Ψ価ボードの動作確認                       | 17 |
| 5. | 応用     | 回路例                              | 23 |
| Ę  | 5.1. T | ZM901 の U.FL コネクタを使用する場合         | 23 |
| Ę  | 5.2. ダ | ▶付け SAW フィルタを使用する場合              | 24 |
| 6. | UART   | 「通信のデータフォーマット                    | 25 |
| 6  | 6.1. M | ICU から ZETA 通信モジュールへの送信          | 25 |
| 6  | 6.2. Z | ETA 通信モジュールから MCU への送信           | 26 |
| 6  | 6.3. 榜 | 覺能概要                             | 27 |
|    | 6.3.1. | Send Standard Data               | 27 |
|    | 6.3.2. | Send Variable Length Data        | 27 |
|    | 6.3.3. | Inquire MAC                      | 28 |
|    | 6.3.4. | Inquire Network Time             | 28 |
|    | 6.3.5. | Inquire Network Quality          |    |
|    | 6.3.6. | Inquire Module Status            | 29 |
|    | 6.3.7. | Set Set Timer                    |    |
|    | 6.3.8. | Set Turn Off Timer               |    |
|    | 6.3.9. | Set Test mode                    |    |
|    | 6.3.10 | . Receive Data Frame's Ack       |    |
|    | 6.3.11 | . Receive Buffer Full            |    |
|    | 6.3.12 | . Receive Length Error           |    |
|    | 6.3.13 | . Inquire Answer MAC             |    |
|    | 6.3.14 | . Inquire Answer Time            |    |
|    | 6.3.15 | . Inquire Answer Network Quality |    |
|    | 6.3.16 | . Command's ACK Set Succeed      | 33 |

|    | 6.3.17. | Command's ACK Set Failed    | .33 |
|----|---------|-----------------------------|-----|
|    | 6.3.18. | Wakeup Reason Downlink Data | .34 |
|    | 6.3.19. | Wakeup Reason Timed Wakeup  | .34 |
|    | 6.3.20. | Module Status Unregistered  | .35 |
|    | 6.3.21. | Module Status Registered    | .35 |
| 7. | ソフトウ    | ェア開発                        | .36 |
| 8. | 回路図     | (評価ボード)                     | .41 |

## 1. 概要

#### 1.1. 概要

TZM901シリーズ評価ボードは、凸版印刷株式会社によって開発された TZM901シリーズ ZETA 通信モジュールの評価及びデモを行うためのボードです。本ボードはマイクロチップ社製 8 ビット MCU(PIC16F15344)が搭載されており、USB またはオンボードの MCU(PIC16F15344)で制御可能 です。UART(or アナログ)とI2Cの Grove コネクタによりセンサモジュール接続が可能です。Grove コネクタ以外に使えるユニバーサル領域も準備しています。

## 1.2. 本体及び付属品リスト

本評価ボード(TZS9001P)は、本体及び以下の付属品を含みます。

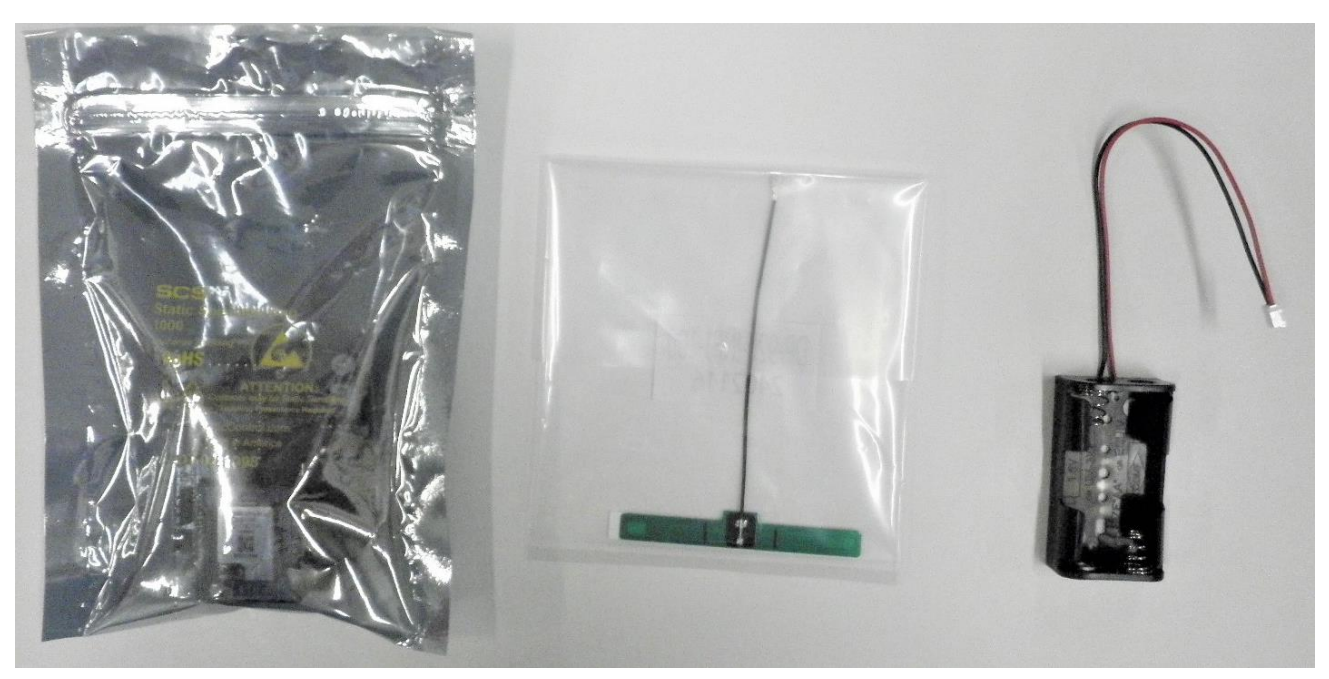

※ZETA 評価ボード(セットー式)

◆本体:TZS9001P

・EVA ボード: ZETA EVALUATION BOARD (Ver2.0)

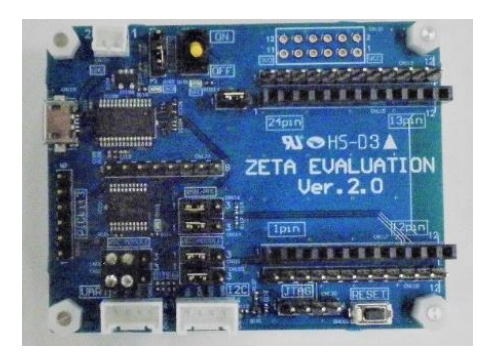

・BASE ボード: ZETA BASE BOARD (Ver2.0)

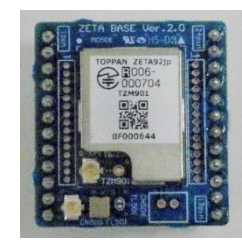

◆付属品:

1) フレキアンテナ

・DP-920-INF1-100 (日本アンテナ製)

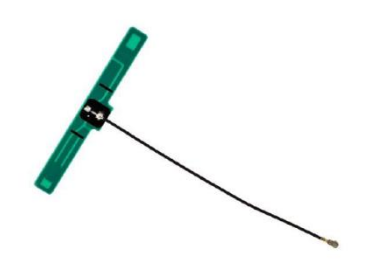

2) 電池ボックス ・UM3X2 タイプ battery holder

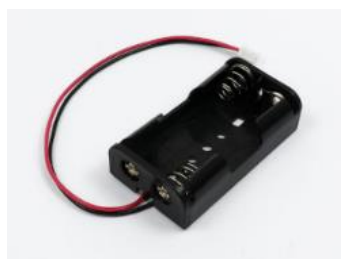

# 2. 各部の名称と機能

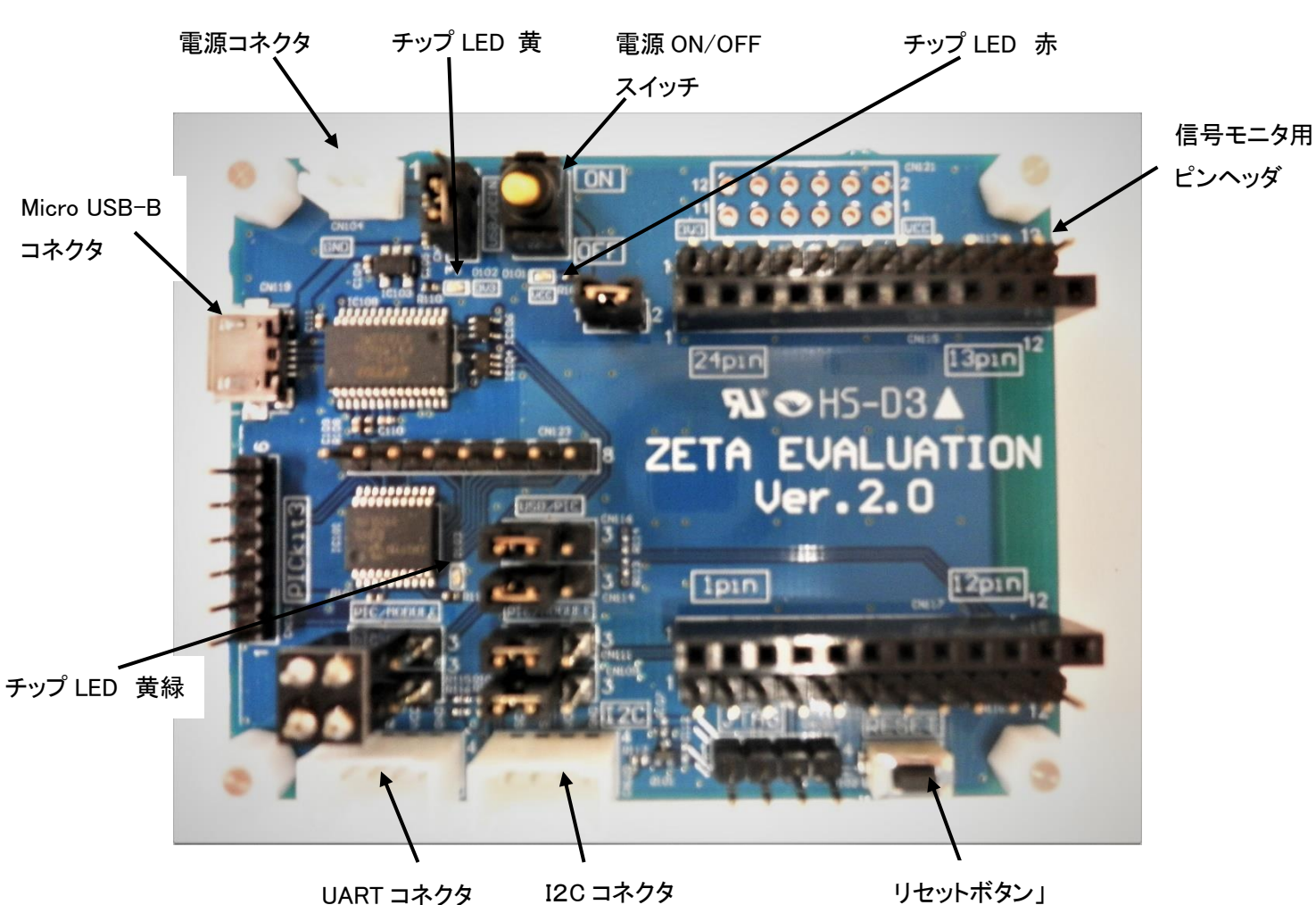

UART コネクタ

リセットボタン」

| 名称               | 説明                                 |
|------------------|------------------------------------|
| 電源コネクタ           | 3.0V~3.6V                          |
| Micro USB-B コネクタ | 制御用コネクタ                            |
| UART コネクタ        | センサモジュール接続用(PIC のソフトによりアナログにも対応可能) |
| I2C コネクタ         | センサモジュール接続用                        |
| リセットボタン          | システムリセット                           |
| 電源 ON/OFF スイッチ   | 電源の ON/OFF 切替                      |
| 信号モニタ用ピンヘッダ      | ZETA 通信モジュール入出力端子モニタ用              |
| チップ LED 赤        | 評価ボードの電源入力確認用                      |
| チップ LED 黄        | ベースボードの電源入力確認用                     |
| チップ LED 黄緑       | ユーザーLED 用(L チカ)                    |

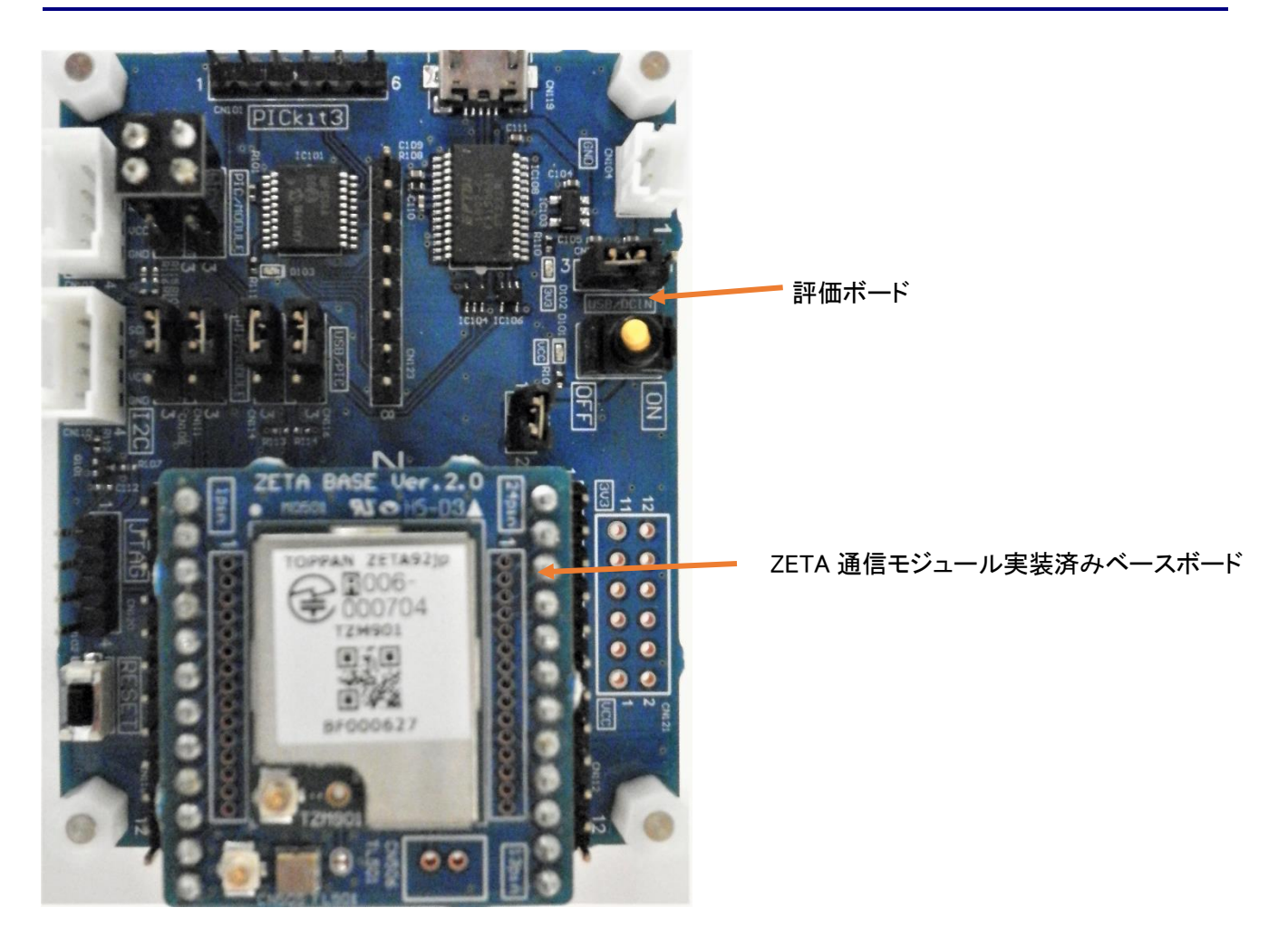

# 3. 評価ボードと ZETA 通信モジュールの接続

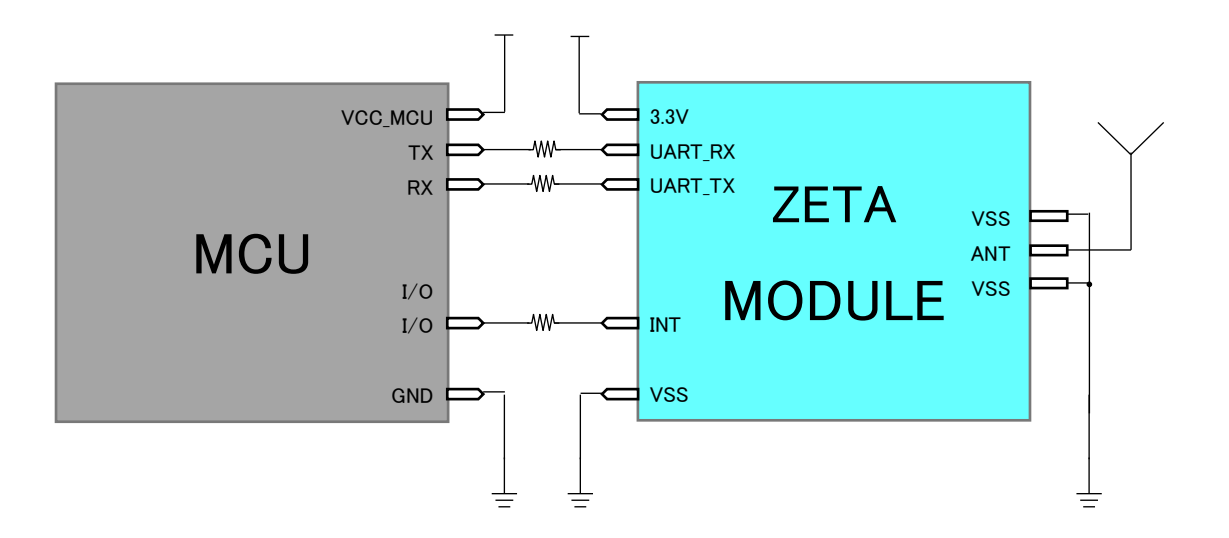

## 4. 操作手順

#### 4.1. 使用前の準備

コネクタ ( CN109、CN111 ) の1番ピンと2番ピンをジャンパー部品 A でそれぞれ接続して下さい。

コネクタ ( CN105、CN108 ) の1番ピンと2番ピンにジャンパー部品 B を取り付けて下さい。 CN105の1番ピンと CN108の2番ピン、CN105の2番ピンと CN108の1番ピンがそれぞれ 接続されます。なお、ジャンパー部品 B には取り付け方向がありますので、下図の通り正しい 方向でコネクタに取り付けて下さい。

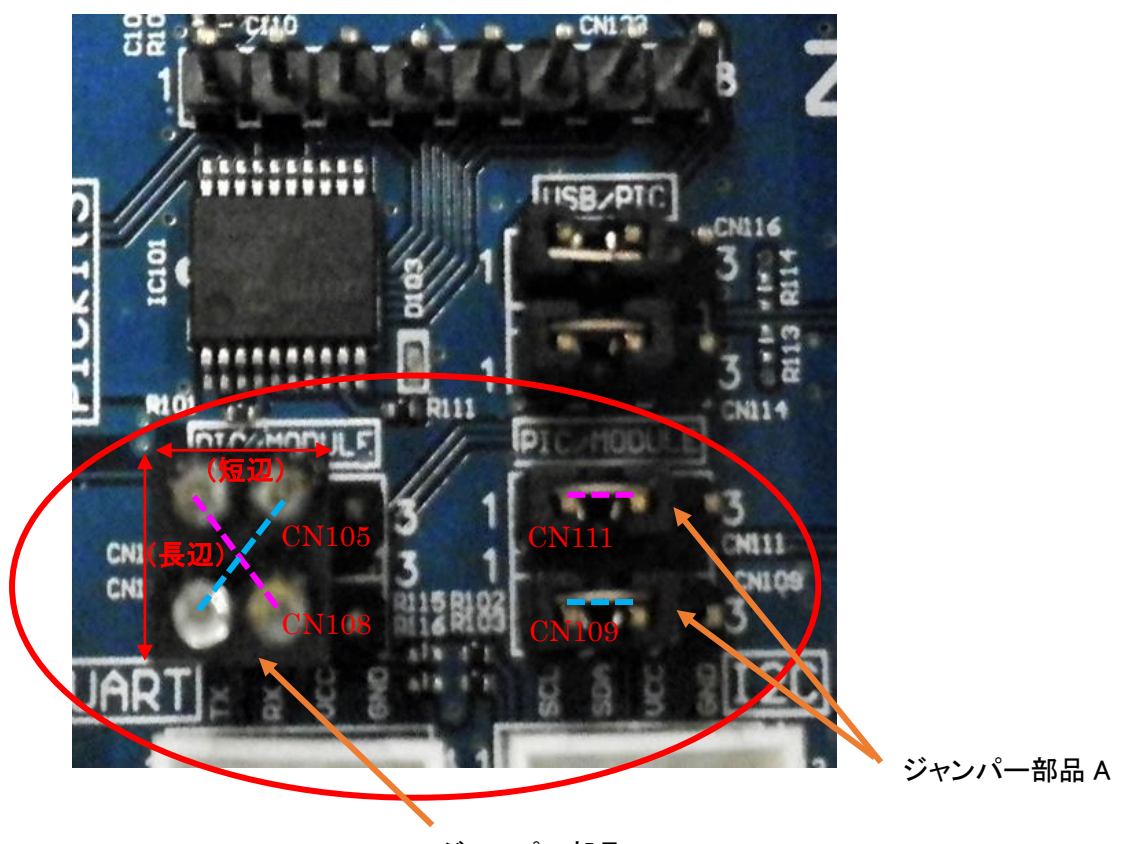

ジャンパー部品 B

アンテナをベースボードに接続してください。 ベースボードを評価ボードにセットしてください。

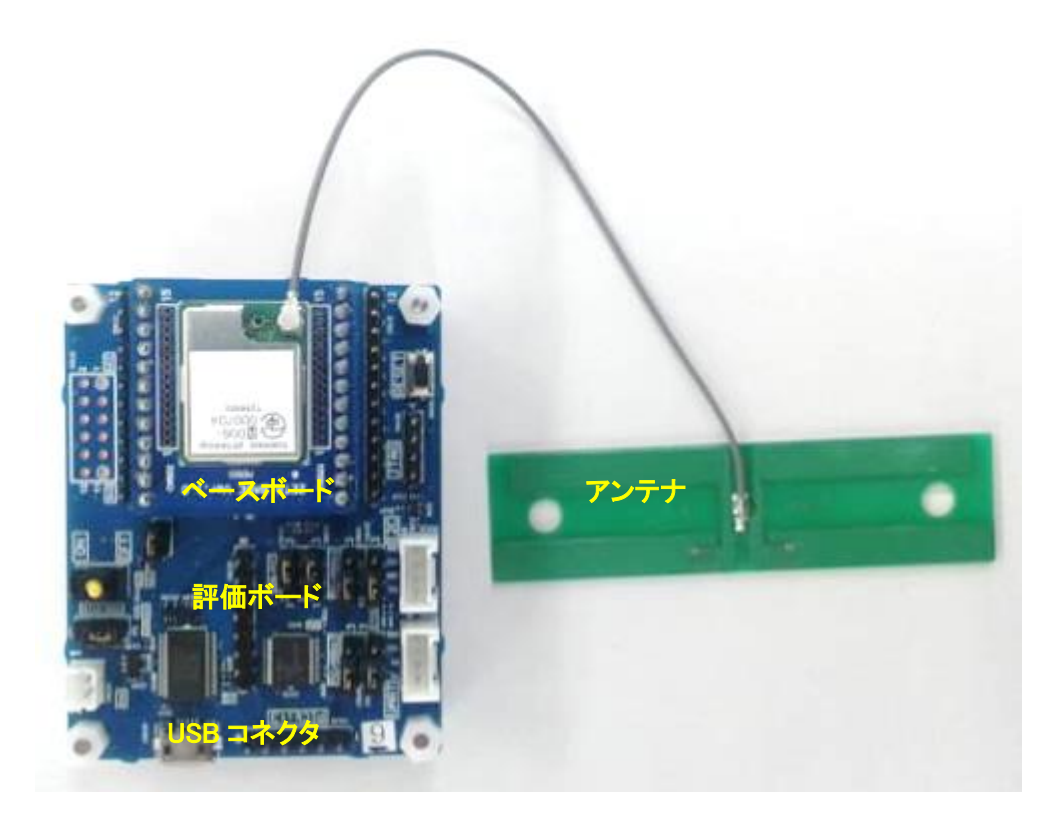

# 4.2. USB を使用する場合

PCとUSB 接続して使用する場合には下図の2個のコネクタ(CN114、CN116)の1番ピンと2番ピンにジャンパーしてください。

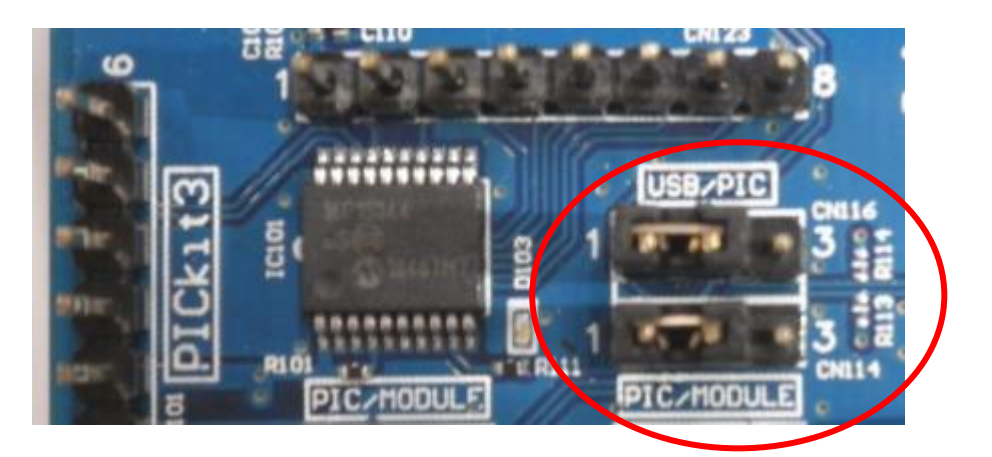

USB から電源を供給する場合には下図のコネクタ ( CN102 )の 2番ピンと3番ピンにジャンパーしてください。

なお、USB からの電源供給は PC に接続した場合(リセットコントロール状態)に限ります。

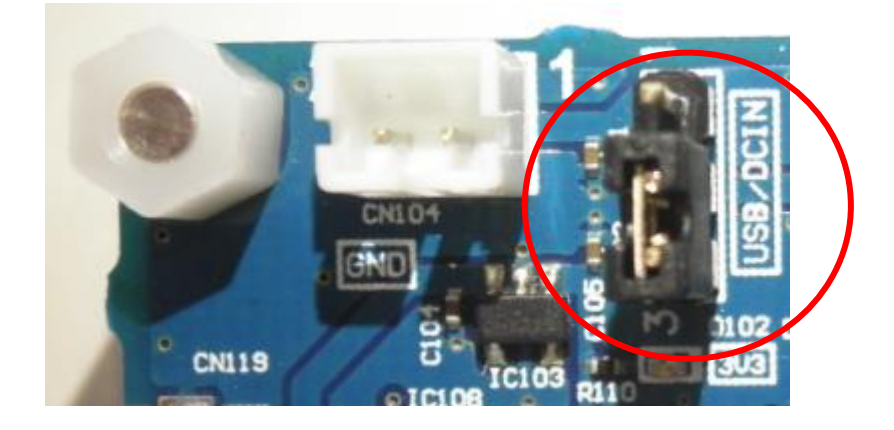

# 4.3. MCU を使用する場合

MCU 接続して使用する場合には下図の2個のコネクタ(CN114、CN116)の2番ピンと3番ピンにジャンパーしてください。

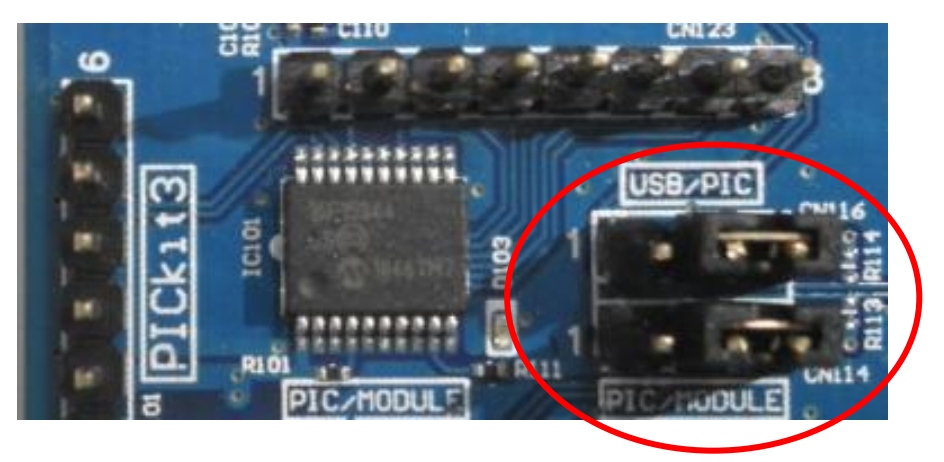

外部電源を使用する場合には下図のコネクタ ( CN102 )の 1 番ピンと2 番ピンにジャンパー してください。電源を外部コネクタに接続してください。

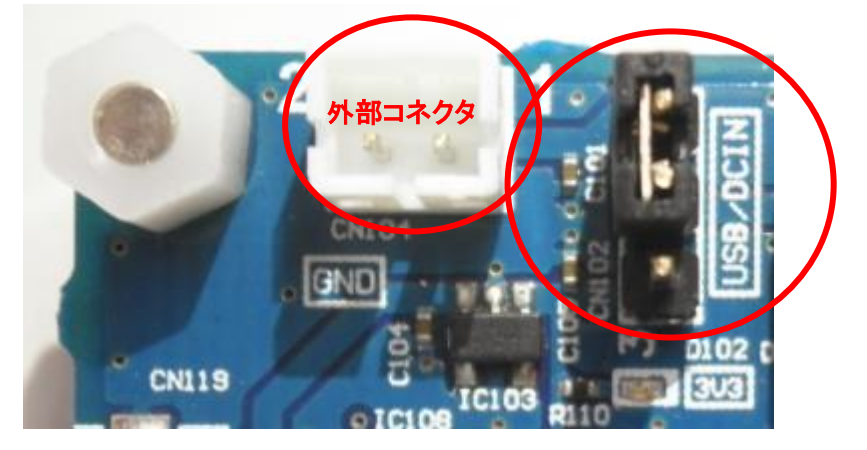

USB から電源を供給する場合には下図のコネクタ ( CN102 )の 2番ピンと3番ピンにジャンパーしてください。

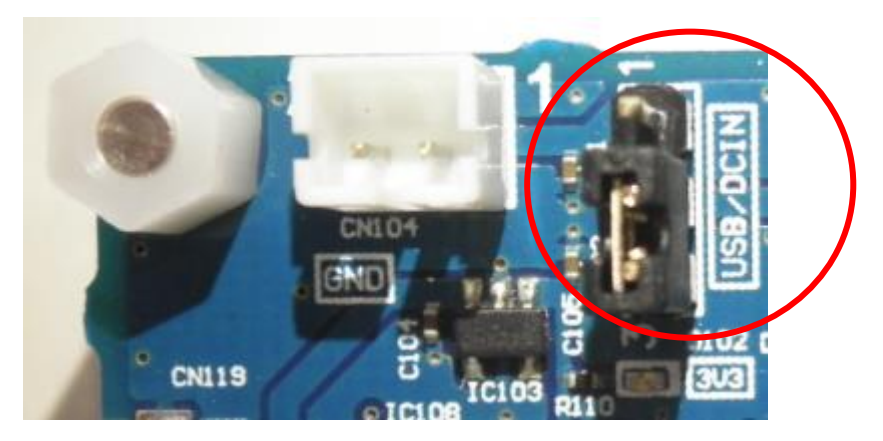

# 4.4. 電源の投入確認

評価ボード上の電源スイッチを ON にしてください。電源が供給されている場合は赤色 LED が 点灯します。

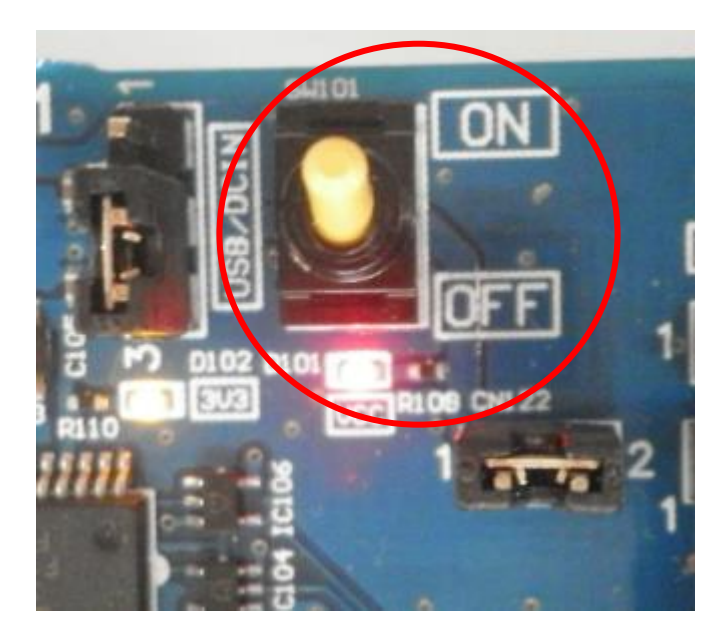

## 4.5. 通信モジュールの ID 登録

通信モジュールの ID 登録はユーザーが ZETA Cloud Plat Form から行います。 登録の方法を説明します。

ZETA Cloud Plat Form を立ち上げてログインしてください。
 URL は各サーバーベンダーから指定されたアドレスをご利用ください。

※ブラウザーは Google Chrome をご利用ください

② 左側のメニューから「Network Device」の「Module Management」を選択してください。

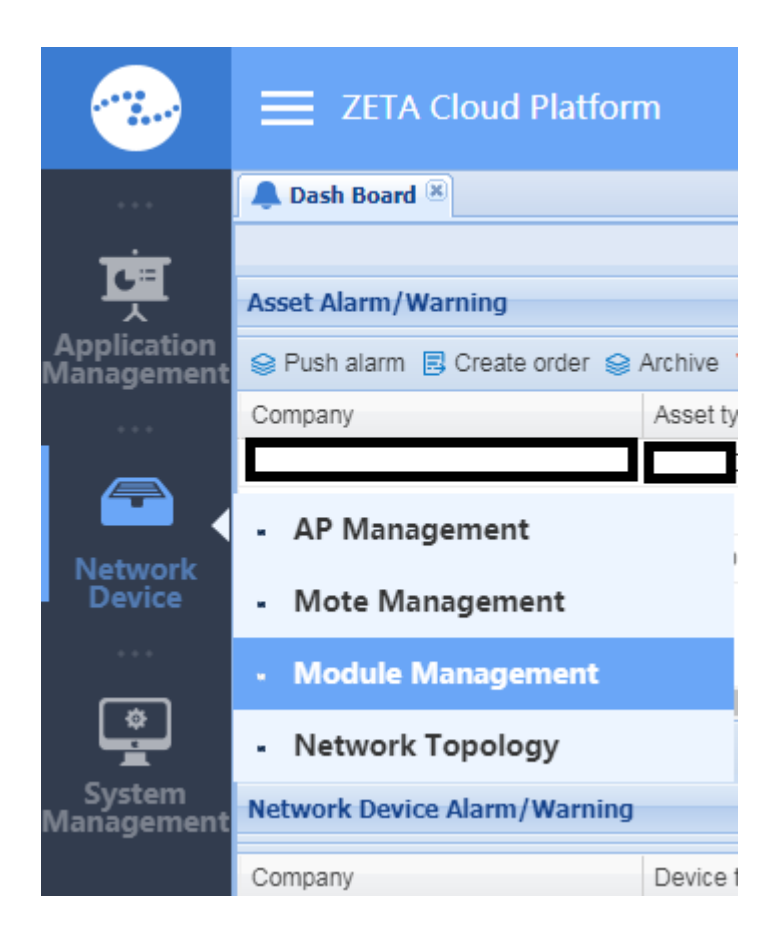

③ 画面右上にある「Device manage」の「Add」を選択してください。

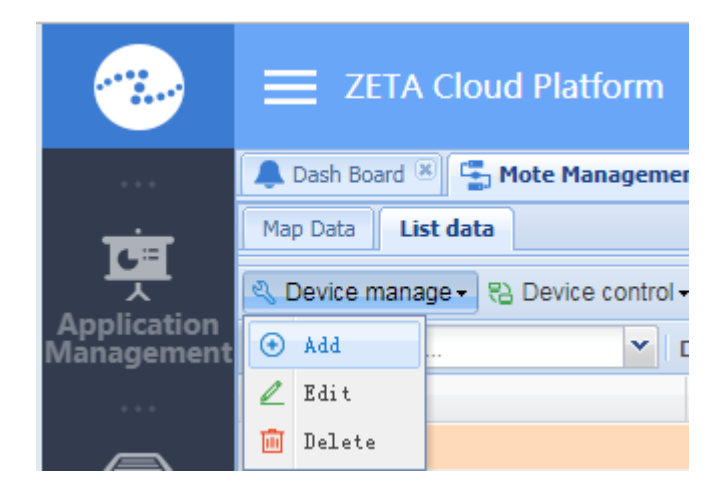

④ ウィンドウ『Mote info』が立ち上がります。

Device ID に ID を入力し、Save を押すと登録が完了します。

| Mote info     |                    |                     |                           | × |
|---------------|--------------------|---------------------|---------------------------|---|
|               |                    |                     |                           |   |
| Company:      | select 💌           | Mote type:          | ×                         |   |
| Device ID:    | Input UID          | Authentication key: | Input 8 hexadecimal chara |   |
| Device alias: | Input device alias | Encryption key:     | Input 16 hexadecimal char |   |
| Address:      |                    |                     |                           |   |
|               |                    |                     |                           |   |
|               | Save               | Cancel Reset        |                           |   |

#### 4.6. 評価ボードの動作確認

この仕様では一例として PC と USB 接続して使用する場合の評価ボードの使用方法を説明します。

前述 4.2 章、4.3 章の内容に従って、PCとUSBを接続する場合のジャンパー接続を実施し、 電源投入まで実施してください。

 USB シリアル変換モジュール FT232RL のドライバーをインストールしてください。
 通常は評価ボードを PC に接続すると PC が USB シリアル変換モジュール FT232RL を認識してドライバをダウンロードできますが、認識されない場合には FT232RL 対応のドライバーを 別途ダウンロードしてください。

※以下の条件のときには、USB シリアル変換モジュール FT232RL が RESET 信号を出力する ため、TZM901 は動作しません。

・ドライバがインストールされていない PC ・PC の USB ポートではなく AC アダプタに接続

② ZETA Cloud Plat Form を立ち上げてログインしてください。 URL は以下になります。 <u>http://35.176.36.141:25450/teamcms/login;jsessionid=CC17F4FB5FADE56D5A33E0DD37BCDD99-</u> <u>n1.tomcat1</u>

※ブラウザーは Google Chrome をご利用ください

③ 左側のメニューから「Network Device」の「Module Management」を選択してください。

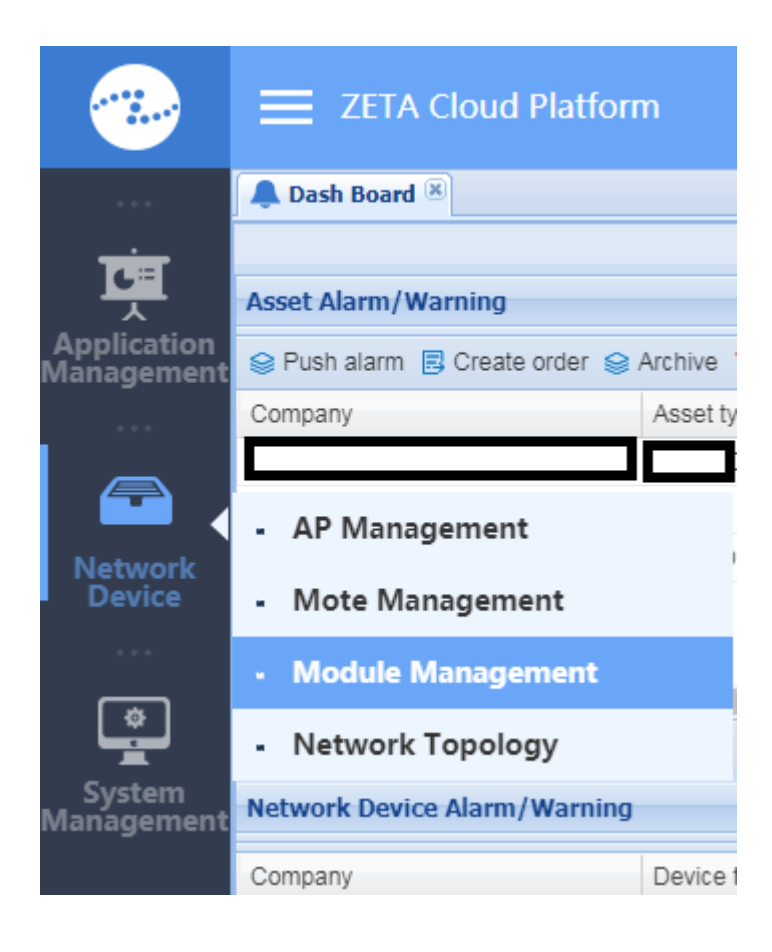

④ 画面下にある 💝 で Refresh を実行してください。

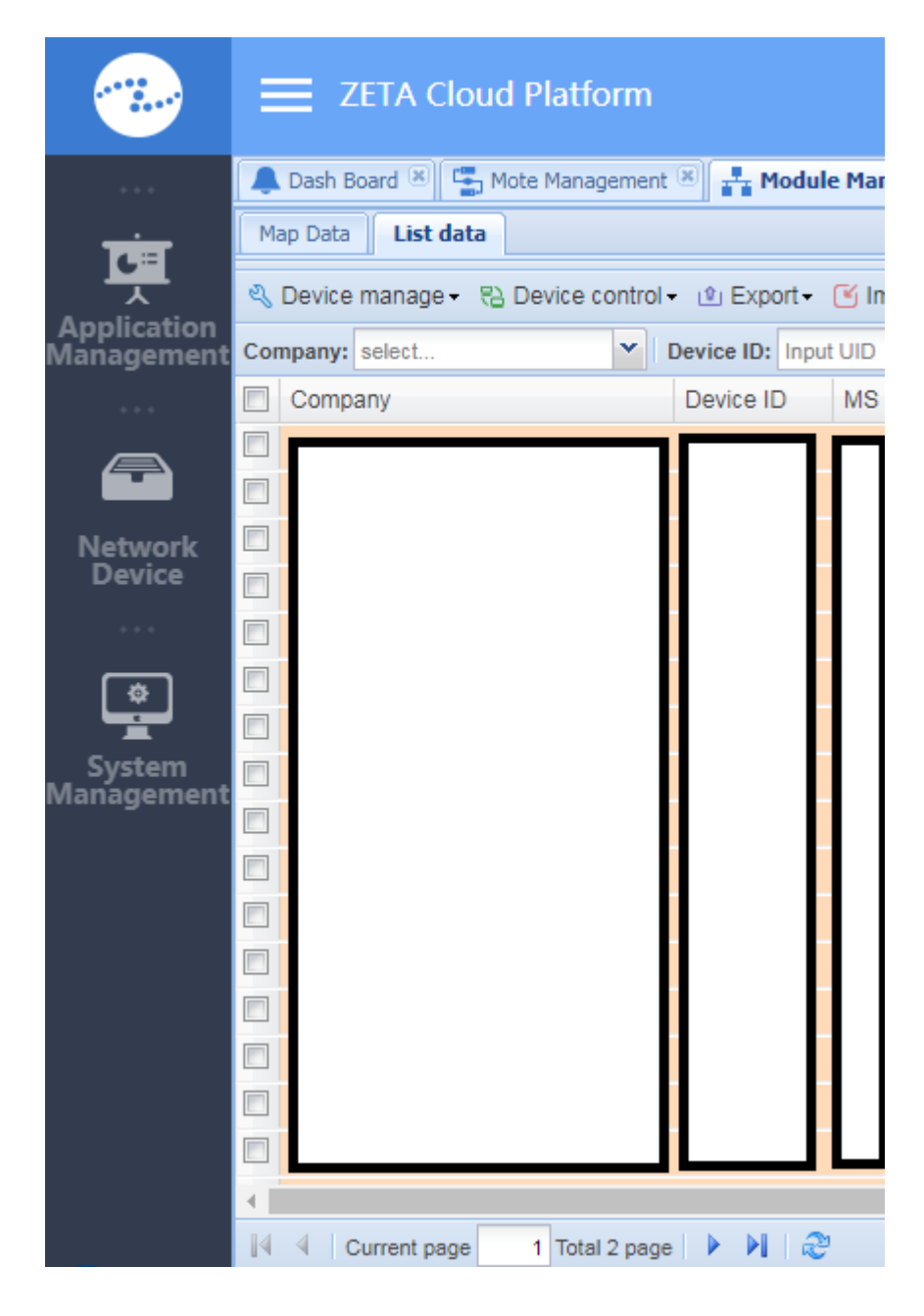

⑤ Heart beat time をチェックし、通信ができているか確認してください。

| 🜲 Dash Board 🗷 🚰 Mote Management 🏽 井 Module Management 🗷 |                                                                                                    |            |                     |            |             |               |  |  |  |
|----------------------------------------------------------|----------------------------------------------------------------------------------------------------|------------|---------------------|------------|-------------|---------------|--|--|--|
| Map Data List data                                       |                                                                                                    |            |                     |            |             |               |  |  |  |
| 🖏 Device manage 🗸 🕄 Device contr                         | ol 🔹 🖭 Export 🗸                                                                                        | 🕑 Import - |                     |            |             |               |  |  |  |
| Company: select 💙                                        | Company: select 🗸 Device ID: Input UID Device alias: Input device alias Status: All 🗸 Q Search 🕀 Advan |            |                     |            |             |               |  |  |  |
| Company                                                  | Device ID                                                                                              | MS type    | Heartbeat time      | Voltage(V) | Uplink RSSI | Downlink RSSI |  |  |  |
|                                                          |                                                                                                    |            | 2019-04-05 17:09:44 | 3.27       | dBm         | dBm           |  |  |  |

⑥ HEX 入力ができるターミナルソフトを立ち上げてください。

ここでは、Serial Port Utility で説明します。

Serial Port Utility を起動後、下図のように設定してください。

| 🧧 Serial Port Utility             |                               |
|-----------------------------------|-------------------------------|
| File Edit View Tools Control Help |                               |
|                                   |                               |
| Serial Port Setting               |                               |
| Port 🗖 🔽                          | Port はユーザーの USB 接続情報を選択してください |
| Baudrate 115200 💌                 |                               |
| Data Bits 8                       |                               |
| Parity None 💌                     |                               |
| Stop Bits 1                       |                               |
| Flow Type None 💌                  |                               |
| Receive Setting                   |                               |
| ⊂ Text                            |                               |
| 🗆 Auto Feed Line                  |                               |
| 🗹 Display Send                    |                               |
| 🗆 Display Time                    |                               |
| Send Setting                      |                               |
| C Text @ Hex                      |                               |
| □ Loop 1000 ÷ ms                  |                               |

上記設定の上、Port を OPEN してください

⑦ 6.3 章のコマンドを入力し応答があるか確認してください。

下図は 6.3.1 章の標準データ送信を実行したときの結果です。 送信コマンドは、FF000701112233 です。 データ送信に成功すると FF 00 04 01 が表示されます。

| Serial Port Utility                                          |     | x |
|--------------------------------------------------------------|-----|---|
| File Edit View Tools Control Help                            |     |   |
|                                                              |     |   |
| Serial Port Setting FF 00 07 01 11 22 33 FF 00 04 01         |     |   |
| Baudrate 115200                                              |     |   |
| Data Bits 8                                                  |     |   |
| Parity None                                                  |     |   |
| Stop Bits 1                                                  |     |   |
| Flow Type None                                               |     |   |
| Receive Setting                                              |     |   |
| C Text @ Hex                                                 |     |   |
| Auto Feed Line                                               |     |   |
| ☑ Display Send                                               |     |   |
| Display Time                                                 |     |   |
| Send Setting FF000701112233                                  | -   |   |
| C Text · Hex                                                 | Ser | u |
| □ Loop 1000                                                  |     | • |
| COM3 OPENED, 115200, 8, NONE, 1, OFF Rx: 4 Bytes Tx: 7 Bytes |     |   |

送信コマンド FF000701112233 での送信データは 112233 になります。

⑧ ZETA Cloud Plat Form 上に送信データ(112233)が表示されれば、
 通信モジュールと AP との通信が正常に行われていることが確認できます。

|                           | ZETA Cloud Pl              | atform               |                   |                    |                                | 👴 TI |
|---------------------------|----------------------------|----------------------|-------------------|--------------------|--------------------------------|------|
|                           | 🐥 Dash Board 🗷 👫 Modu      | le Management 🛞      |                   |                    |                                |      |
| T                         | Map Data List data         |                      |                   |                    |                                |      |
|                           | 🖏 Device manage 🗸 😫 Dev    | vice control 🗸 🖭 Exp | oort 🗸 🧉 Import 🕇 | ,                  |                                |      |
| Application<br>Management | Company: Multiterm records | V Device ID:         | Input UID         | Device alias:      | Input device alias Status: All | ▼ Q: |
|                           | Reason of registration     | Downlink mode        | Sleep mode        | Latest uplink data | Latest downlink data           | A    |
|                           |                            |                      |                   | 112233             |                                |      |

# 5. 応用回路例

## 5.1. TZM901 の U.FL コネクタを使用する場合

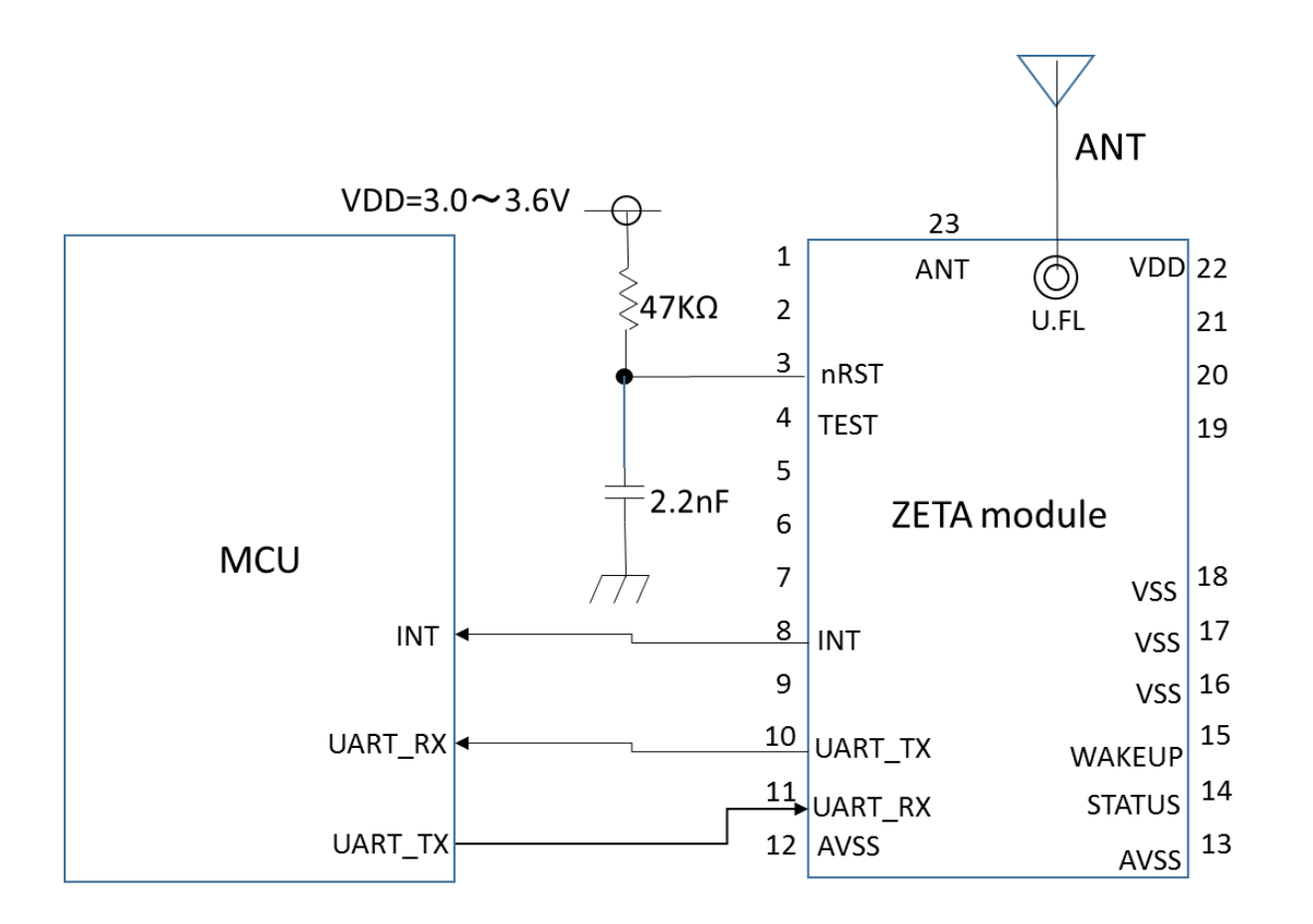

| ボーレート  | データビット | ストップビット | チェックビット | フロー制御 |
|--------|--------|---------|---------|-------|
| 115200 | 8      | 1       | None    | None  |

## 5.2. 外付け SAW フィルタを使用する場合

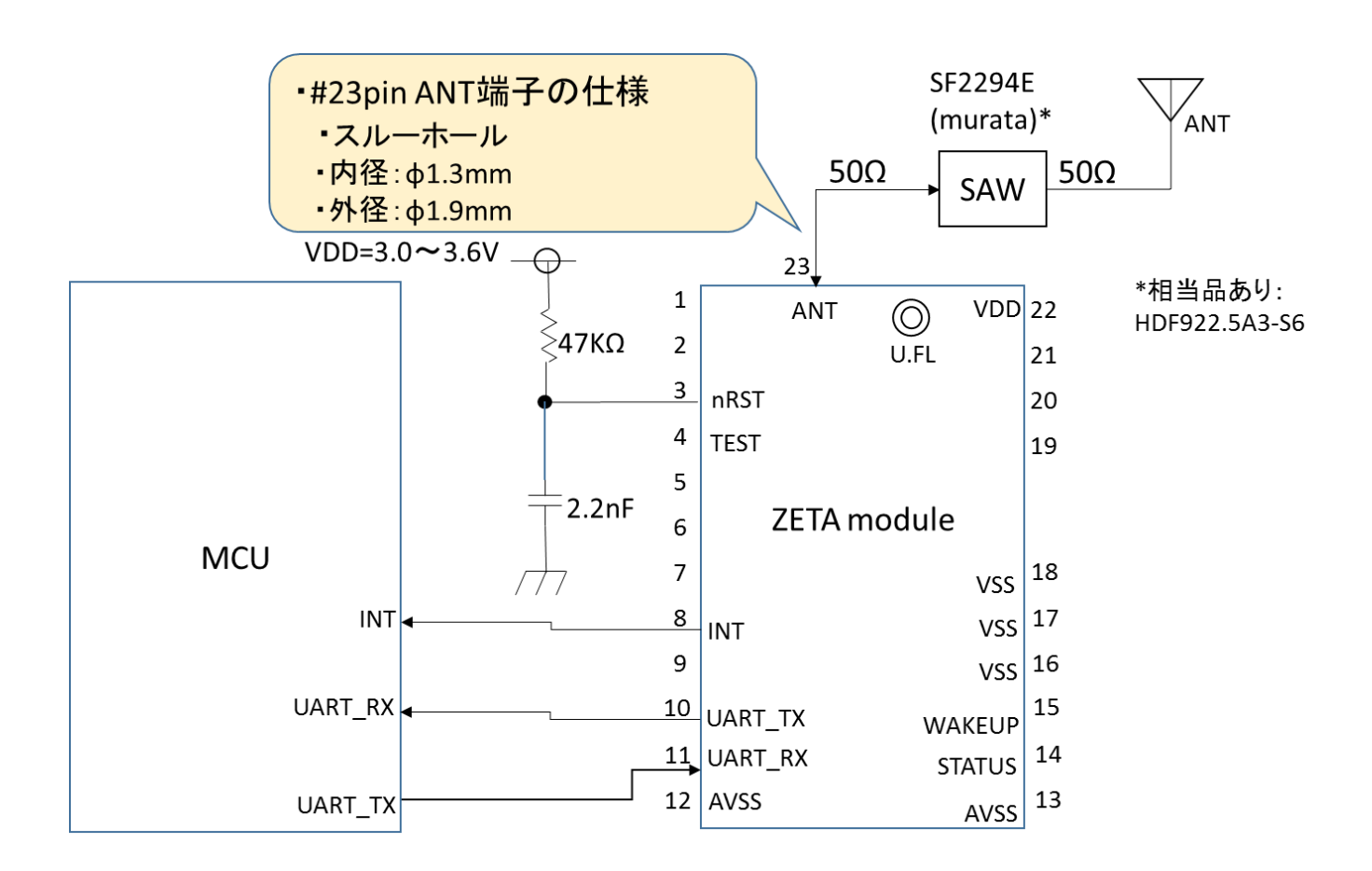

| ボーレート  | データビット | ストップビット | チェックビット | フロー制御 |  |
|--------|--------|---------|---------|-------|--|
| 115200 | 8      | 1       | None    | None  |  |

# 6. UART 通信のデータフォーマット

## 6.1. MCU から ZETA 通信モジュールへの送信

ユーザーがZETAサーバーに送りたいセンシングデータは、"Send"でZETA通信モジュールに渡します。

|            | MCUからZETA通信モジュールへのUARTフレーム |          |          |      |                  |                 |                  |
|------------|----------------------------|----------|----------|------|------------------|-----------------|------------------|
| Frame Type |                            | Preamble | Length   | Туре | Payload          |                 |                  |
| Sand       | Standard data              | 0xFF00   | 0x07     | 0x01 | D2               | D1              | D0               |
| Send       | Variable data              | 0xFF00   | 0x04 + n | 0×02 | n ≦ 49byte       |                 | e                |
|            | MAC                        | 0xFF00   | 0x04     | 0x10 | None             |                 |                  |
| Incuine    | Network Time               | 0xFF00   | 0x04     | 0x11 | None             |                 |                  |
| Inquiry    | Remaining Amount           | 0xFF00   | 0x04     | 0x12 | None             |                 |                  |
|            | Network Quality            | 0xFF00   | 0x04     | 0x13 | None             |                 |                  |
| Set        | Set Timer                  | 0xFF00   | 0x0F     | 0x20 | Start<br>Time[7] | Interval<br>[3] | Interrupt<br>No. |
|            | Turn off Timer             | 0xFF00   | 0x05     | 0x21 |                  | Interrupt N     | D.               |
|            | Test mode                  | 0xFF00   | 0x05     | 0x22 |                  | mode[1]         |                  |

| TZM901 to User's MCU UART Frame |                  |          |          |      |               |  |  |  |
|---------------------------------|------------------|----------|----------|------|---------------|--|--|--|
| Frame Type                      |                  | Preamble | Length   | Туре | Payload       |  |  |  |
| Receive                         | Data Frame's ACK | 0xFF00   | 0x04     | 0x01 | None          |  |  |  |
|                                 | Buffer Full      | 0xFF00   | 0x04     | 0x02 | None          |  |  |  |
|                                 | Length Error     | 0xFF00   | 0x04     | 0x03 | None          |  |  |  |
| Inquire<br>Answer               | MAC              | 0xFF00   | 0x08     | 0x10 | mac[4]        |  |  |  |
|                                 | Time             | 0xFF00   | 0x0b     | 0x11 | time[7]       |  |  |  |
|                                 | Network Quality  | 0xFF00   | 0x05     | 0x13 | RSSI          |  |  |  |
| Command' s<br>ACK               | Set Succeed      | 0xFF00   | 0x04     | 0×20 | None          |  |  |  |
|                                 | Set Failed       | 0xFF00   | 0x04     | 0x21 | None          |  |  |  |
| Wakeup<br>Reason                | Downlink Data    | 0xFF00   | 0x04 + n | 0x30 | n ≦ 49byte    |  |  |  |
|                                 | Timed Wakeup     | 0xFF00   | 0x05     | 0x31 | Interrupt No. |  |  |  |
| Module<br>Status                | Unregistered     | 0xFF00   | 0x04     | 0x43 | None          |  |  |  |
|                                 | Registered       | 0xFF00   | 0x04     | 0x44 | None          |  |  |  |

# 6.2. ZETA 通信モジュールから MCU への送信

注意:

1.「Preamble」は1フレームのデータの開始を表す。

2.「Length」はPreambleを含む全データ長を表す。

3. 「Start Time[7]」の[7]は、開始時間を表すデータ長が7Bytesであることを示す。

#### 6.3. 機能概要

Fram Type のコマンドの設定例を紹介します。

#### 6.3.1. Send Standard Data

データ送信完了後、ZETA Cloud Platform上でデータが見れます。

SEND-----F FF 00 07 01 11 22 33/\*11 22 33は送信データ\*/ RECV -----F FF 00 04 01 /\* データ送信成功 \*/ FF 00 04 02 /\* 現在ネットワーク混雑;バッファフル;送信失敗\*/

#### 6.3.2. Send Variable Length Data

データ送信完了後、ZETA Cloud Platform上でデータが見れます。

SEND-----

FF 00 09 02 11 22 33 44 55/\*11 22 33 44 55は送信データ\*/

RECV -----

FF 00 04 01 /\* データ送信成功 \*/

FF 00 04 02 /\* 現在ネットワーク混雑;バッファフル;送信失敗\*/

FF 00 04 03 /\* データ長エラー \*/

## 6.3.3. Inquire MAC

各モジュールのMACアドレスを確認できます。 各モジュールはユニークな4Byte MACアドレスを持っています。

SEND-----

FF 00 04 10 /\* MAC取得 \*/

RECV ------

FF 00 08 10 XX XX XX XX /\* XX XX XX XX に各モジュールの MAC アドレスが表示されます \*/

#### 6.3.4. Inquire Network Time

AP (基地局)の時間を取得できます。 SEND------FF 00 04 11 /\* 時間取得 \*/ RECV ------FF 00 0B 11 07 E0 0A 0F 10 1E 00 /\* 7Byteの時間を取得: [07E0]年 [0A]月 [0F]日 [10]時 [1E]分 [00]秒 2016年10月15日16時30分0秒 \*/

#### 6.3.5. Inquire Network Quality

RSSIを確認できます。

SEND-----FF 00 04 13 /\* RSSI確認 \*/

RECV -----

FF 00 05 13 48 /\* 48 は RSSI \*/

#### 6.3.6. Inquire Module Status

通信モジュールのステータスを確認するコマンドです。 通信が確立されたか(登録済)、否か(未登録)を表します。

SEND-----

FF 00 04 14 /\* module Status 確認 \*/

RECV -----

FF 00 04 43 /\* 43 は、通信未接続(未登録)の状態を示す\*/

FF 00 04 44 /\* 44 は、通信済(登録済)の状態を示す\*/

#### 6.3.7. Set Set Timer

ネットワークでのモジュール登録後、ユーザーがタイマー割り込みとして使用できる標準ネットワー ク時間があります。 ユーザーは、合計4つのタイマー割り込み(No.1、No.2、No.3、No.4の)を設定 できます。

SEND------FF 00 0F 20 07 E0 01 01 0A 14 1E 0B 0A 1E 02 /\* 開始時間: [07 E0]年 [01]月 [01]日 [0A]時 [14]分 [1E]秒 2016年1月1日10時20分30秒 割り込み間隔: [0B]日 [0A]時間 [1E]分 2016年1月1日10時20分30秒から開始し、11日10時間30分毎に割込みを発生する タイマー割込み番号:2 \*/ RECV ------FF 00 04 20 /\* 設定成功 \*/ FF 00 04 21 /\* 設定失敗 \*/

#### 6.3.8. Set Turn Off Timer

指定したタイマー割込みをオフにできる。

SEND-----F FF 00 05 21 03 /\* タイマー割込み3をオフにする \*/ RECV ----- FF 00 04 20 /\* 設定成功 \*/

#### 6.3.9. Set Test mode

測定するときにハートビートの間隔を変更できます。

SEND-----

FF 00 05 22 00 /\* ハートビート間隔を6時間に設定 \*/

RECV ------

FF 00 04 20 /\* 設定成功 \*/

SEND-----

FF 00 05 22 01 /\* ハートビート間隔を10秒に設定 \*/

RECV -----

FF 00 04 20 /\* 設定成功 \*/

#### 6.3.10. Receive Data Frame's Ack

SEND------

FF 00 07 01 11 22 33/\*11 22 33は送信データ\*/

RECV -----

FF 00 04 01 /\* データ送信成功 \*/

FF 00 04 02 /\* 現在ネットワーク混雑;バッファフル;送信失敗\*/

データ送信が成功するとZETA Cloud Platform の Last uplink data に送信データが表示 されます。

#### 6.3.11. Receive Buffer Full

モジュールのバッファが上限を超えるとユーザーはデータを受信できなくなります。

SEND-----

FF 00 35 02 01 02 03 04 05 06 07 08 09 0A 0B 0C 0D 0E 0F 10 11 12 13 14 15 16 17 18 19 1A 1B 1C 1D 1E 1F 20 21 22 23 24 25 26 27 28 29 2A 2B 2C 2D 2E 2F 30 31

/\*01~31は送信データ 送信を繰り返し実行\*/

RECV -----

FF 00 04 02 /\* データ送信を連続して実行したためバッファが上限を超えています\*/

#### 6.3.12. Receive Length Error

データ長違反のデータを送信したときにエラーが表示されます。

SEND-----

FF 00 37 02 01 02 03 04 05 06 07 08 09 0A 0B 0C 0D 0E 0F 10 11 12 13 14 15 16 17 18 19 1A 1B 1C 1D 1E 1F 20 21 22 23 24 25 26 27 28 29 2A 2B 2C 2D 2E 2F 30 31 32 33

/\*01~33は送信データ\*/

RECV -----

FF 00 04 03 /\* データ長エラー \*/

# 6.3.13. Inquire Answer MAC

各モジュールの MAC アドレスが確認できます。

SEND-----

FF 00 04 10 /\*送信データ\*/

RECV ------

FF 00 08 10 XX XX XX XX /\* XX XX XX XXに各モジュールのMACアドレスが表示されます \*/

### 6.3.14. Inquire Answer Time

AP(基地局)の時間が確認できます。

| SEND                                       |  |  |  |  |  |  |  |
|--------------------------------------------|--|--|--|--|--|--|--|
| FF 00 04 11                                |  |  |  |  |  |  |  |
| RECV                                       |  |  |  |  |  |  |  |
| F 00 0B 11 07 E0 01 01 0A 14 1E            |  |  |  |  |  |  |  |
| /*                                         |  |  |  |  |  |  |  |
| 侍間: [07 E0]年 [01]月 [01]日 [0A]時 [14]分 [1E]秒 |  |  |  |  |  |  |  |
| 2016年1月1日10時20分30秒                         |  |  |  |  |  |  |  |
| </td                                       |  |  |  |  |  |  |  |

# 6.3.15.Inquire Answer Network Quality

RSSI が確認できます。

SEND-----FF 00 04 13 RECV -----FF 00 05 13 48 /\* 48/±RSSI \*/

#### 6.3.16.Command's ACK Set Succeed

ユーザーがタイマー割り込みに成功したことを確認できます。

SEND------FF 00 0F 20 07 E0 01 01 0A 14 1E 0B 0A 1E 02 /\* 開始時間: [07 E0]年 [01]月 [01]日 [0A]時 [14]分 [1E]秒 2016年1月1日10時20分30秒 割り込み間隔: [0B]日 [0A]時間 [1E]分 2016年1月1日10時20分30秒から開始し、11日10時間30分毎に割込みを発生する タイマー割込み番号:2 \*/ RECV -------FF 00 04 20 /\* 設定成功 \*/

#### 6.3.17.Command's ACK Set Failed

ユーザーがタイマー割り込みに失敗したことを確認できます。

SEND-----

FF 00 0F 20 07 E0 01 01 0A 14 1E 0B 0A 1E 08

/\*

開始時間: [07 E0]年 [01]月 [01]日 [0A]時 [14]分 [1E]秒

2016年1月1日10時20分30秒

割り込み間隔: [OB]日 [OA]時間 [1E]分

2016年1月1日10時20分30秒から開始し、11日10時間30分毎に割込みを発生する

タイマー割込み番号8は存在していない

\*/

RECV -----

FF 00 04 21 /\* 設定失敗 \*/

#### 6.3.18. Wakeup Reason Downlink Data

ZETA Cloud Platform の Passthrough dataにDownlink Dataを入力するとデータを受信で できます。

ZETA Cloud Platform の Passthrough data に Downlink Data として 010203 を入力 RECV ------

FF 00 07 30 01 02 03 /\* 01 02 03 は受信データ \*/

#### 6.3.19. Wakeup Reason Timed Wakeup

タイマー割り込みがスタートしたことを確認できます。

#### 6.3.20. Module Status Unregistered

AP の電源がオフになっているなどデータ送信ができない状態であることが確認できます。

SEND------FF 00 07 01 11 22 33 /\* 11 22 33 は送信データ データ送信時にAPの電源はオフになっている \*/ RECV ------FF 00 04 43 /\* データ送信失敗 \*/ あるいは、状態確認コマンドで、 SEND------FF 00 04 14 /\* module Status 確認 \*/ RECV -------

FF 00 04 43 /\* 43 は、通信未接続(未登録)の状態を示す\*/

#### 6.3.21. Module Status Registered

モジュールが正常に通信してる際に、ステータス確認をした場合、本製品から返信されます。

正常に通信してるときに、ステータス確認コマンドを実行すると、

SEND-----

FF 00 04 14 /\* module Status 確認 \*/

RECV -----

FF 00 04 44 /\* 44 は、通信済(登録済)の状態を示す\*/

# 7. ソフトウェア開発

オンボード MCU(PIC16F15344)のソフトウェア開発には以下の環境が必要です。

1) 統合ソフトウェア開発環境

MPLAB® X IDE v4.05 ※PICkit3 デバッガでは、本バージョン以外動作未確認 https://www.microchip.com/mplab/mplab-x-ide

2) コンパイラ

MPLAB® XC8 Compiler v1.44 ※本バージョン以外は動作未確認 https://www.microchip.com/mplab/compilers

3)インサーキットデバッガ

<u>http://ww1.microchip.com/downloads/jp/DeviceDoc/52010A\_JP.pdf</u> ※現行の PICkit4 では、XIDEv4.20 XC8 コンパイラ v1.44 の組合せで動作確認済

4) サンプルプログラム

PIC16F15344 を使って以下の Grove センサと TZM901 を制御するサンプルプログラムを用意しております。

弊社にお問い合わせいただければ提供可能です。

(但し、サンプルプログラムは参考データとして保証外です。)

| センサ名           | 型式     | 仕様                           | ページ |
|----------------|--------|------------------------------|-----|
| 気圧センサ          | BMP280 | 気圧測定                         | 35  |
|                |        | 範囲:300 - 1100 hPa            |     |
|                |        | 精度:±1.0 hPa                  |     |
|                |        | 温度測定                         |     |
|                |        | 範囲:−40~85°C                  |     |
|                |        | 精度:±1℃                       |     |
| 三軸デジタル加速度      | BMA400 | 加速度レンジ: ±2 g、±4 g、±8 g、±16 g | 36  |
| センサ            |        |                              |     |
| MCP9808 搭載 I2C | -      | 高精度                          | 37  |
| 高精度温度センサ       |        | -40℃~+125℃の範囲で±0.25(標準)      |     |
|                |        | -20℃~100℃の範囲で±0.5℃(最大)       |     |
|                |        | -40℃~+ 125℃の範囲で±1℃(最大)       |     |

#### ■気圧センサ(BMP280)

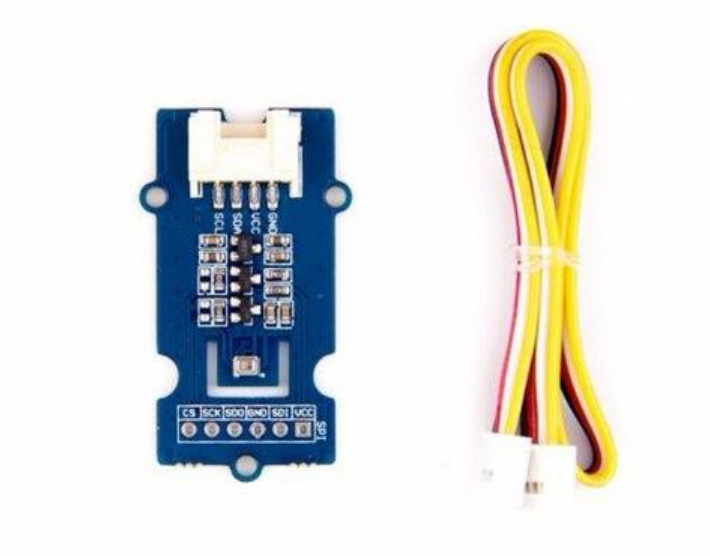

BMP280を搭載した GROVE の気圧センサモジュールです。気圧の他、温度も計れます。

圧力の測定精度が高く、高度に応じて圧力が変化するため、精度±1メートルの高度計としても使用できます。

電源電圧:5 V または 3.3 V 消費電流:0.6 mA 気圧測定 範囲:300 - 1100 hPa 精度:±1.0 hPa 温度測定 範囲:-40~85℃ 精度:±1℃ インタフェース:I2C および SPI GROVE ポート:I2C(選択可能なアドレスは 0x77(デフォルト)と0x76) 寸法:20 mm x 40 mm 重量:3 g

出展:スイッチサイエンス(<u>https://www.switch-science.com/catalog/3373/</u>)

#### ■三軸デジタル加速度センサ(BMA400)

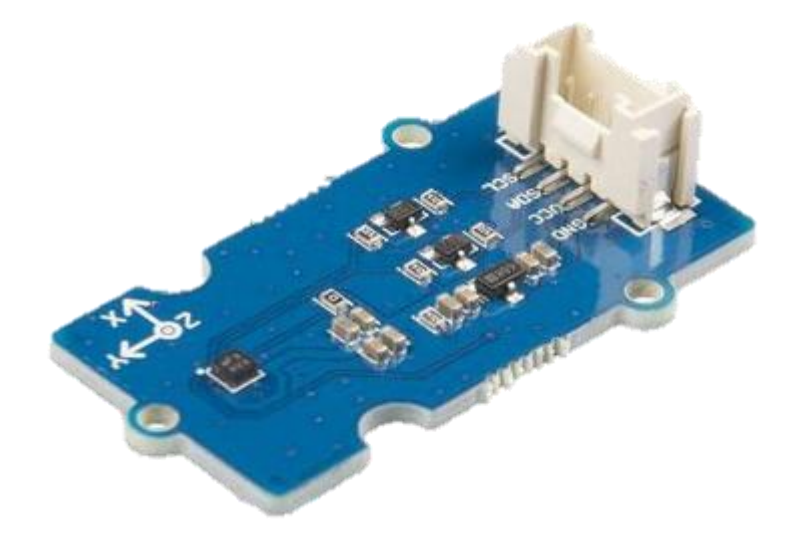

モーションおよび位置トリガー割り込み機能を備えた、BMA400 搭載の超低消費電力の 12 bit デ ジタル三軸加速度 GROVE センサです。ウォーキング、ランニング、静止など身体の動きや状態を 検出可能です。

動作電圧: 3.3 V / 5 V 消費電力: 18 µA(5 V)/14 µA(3.3 V) 動作温度: -40°C<sup>~</sup>+85°C 加速度レンジ: ±2 g、±4 g、±8 g、±16 g 感度: 1024 LSB / g(±2 g)、512 LSB / g(±4 g)、256 LSB / g(±8 g)、128 LSB / g(±16 g) インターフェース: I2C I2C アドレス: 0x15(デフォルト)/ 0x14(オプション) 寸法: 40 mm x 20 mm x 7 mm 重量: 9.2 g

出展:スイッチサイエンス(<u>https://www.switch-science.com/catalog/5338/</u>)

#### ■MCP9808 搭載 I2C 高精度温度センサ

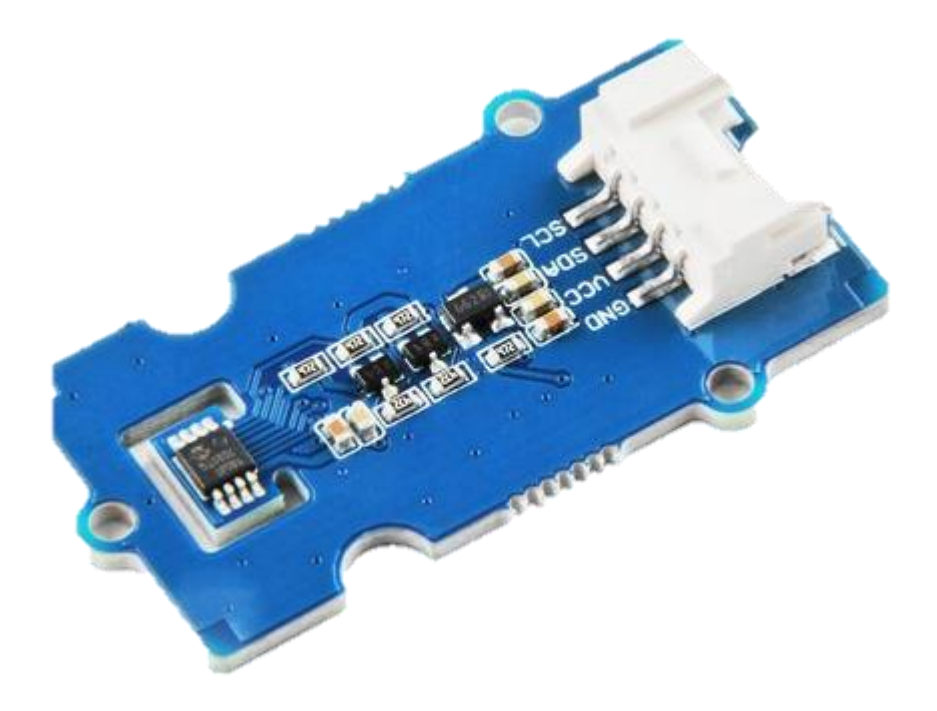

MCP9808 をベースにした GROVE の I2C 高精度温度センサモジュールです。センサの測定分解 能を選択でき、高精度の温度測定に加えて、プログラム可能な温度警報出力も備えています。ア ラーム出力信号用のピンを使用すれば、他のボードを制御するためのトリガーとしてこの信号を使 用することができます。

#### 高精度

-40°C~+125℃の範囲で±0.25(標準) -20°C~100°Cの範囲で±0.5°C(最大) -40°C~+125°Cの範囲で±1°C(最大) ユーザー選択可能な測定分解能 +0.5°C、+0.25°C、+0.125°C、+0.0625℃ ユーザプログラム可能な温度警報出力 12C インタフェース

出展:スイッチサイエンス(https://www.switch-science.com/catalog/3986/)

5) TZS9001P 搭載の PIC マイコンへの書込手順

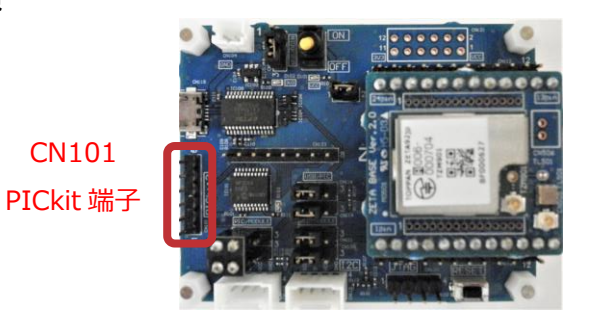

①PICkit3 を接続する

・PICkit3↔PC: PICkit3 付属の USB ケーブルで接続

・評価ボード↔PICkit3: CN101(オス)↔PICkit3(メス)を差し込む ※PICkit3の▽印が CN101の1番ピンへ

②MPLAB X IDE を立ち上げる

③提供された Grove 用サンプル PIC プログラムフォルダを選択し、

make&program device を押下

⇒ 書き込み開始、complete を確認

④PICkit3 の接続を解除する

⑤ 電源 SW を OFF にする

# 8. 回路図(評価ボード)

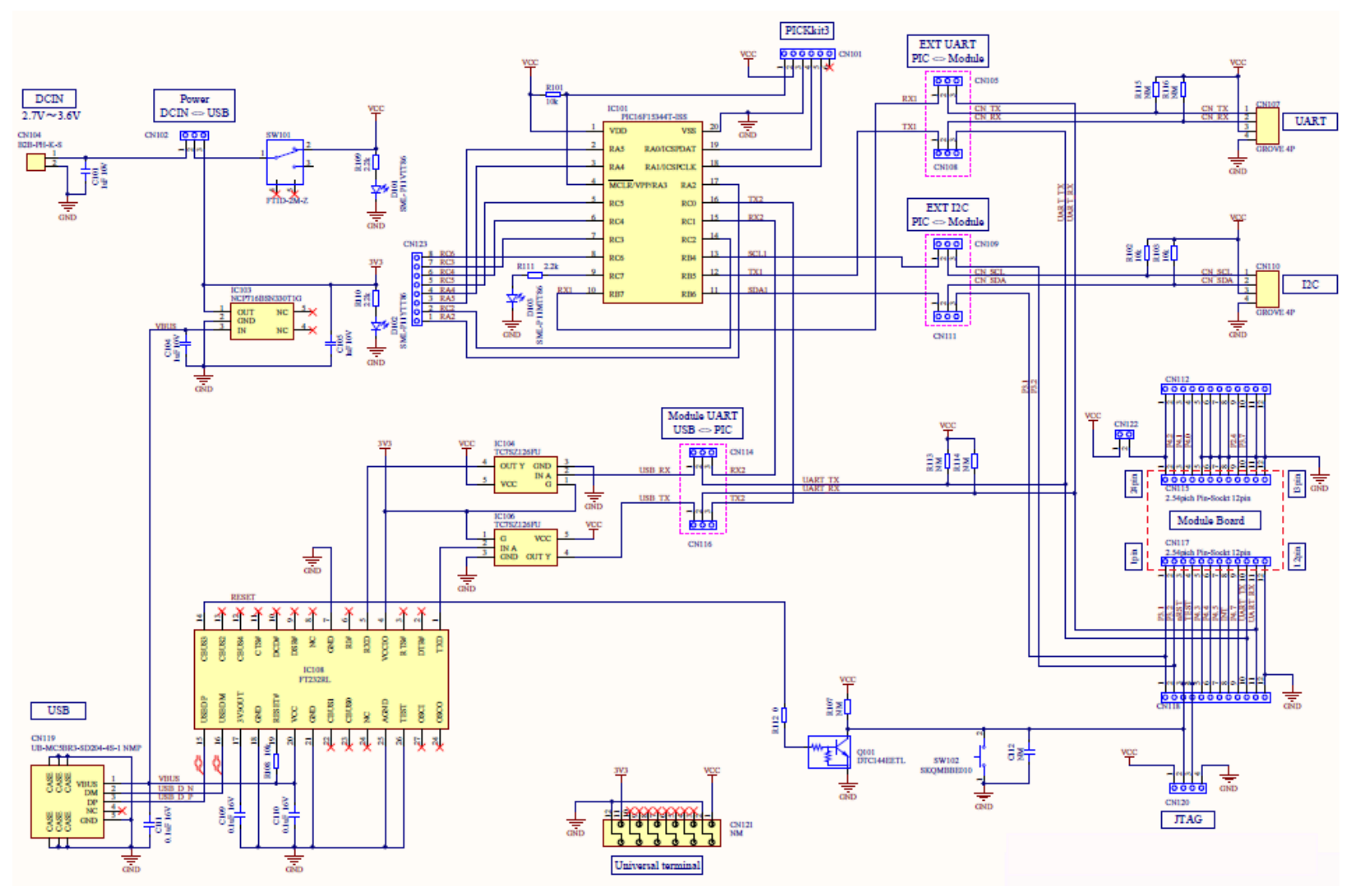

◆ お問い合わせ先

凸版印刷株式会社 エレクトロニクス事業本部 営業本部第一部 E-mail:<u>tdc\_se@toppan.co.jp</u> 〒108-8539 東京都港区芝浦 3-19-26 トッパン芝浦ビル TEL 03-5418-3911